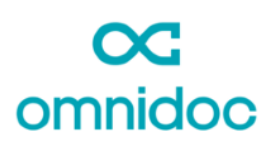

Voici comment paramétrer votre profil Omnidoc pour configurer au mieux votre projet médical. Ce tutoriel concerne les médecins requis à titre individuel, pas les experts de réseaux.

Pour accéder à la Gestion des demandes, cliquez sur votre **Profil** puis sur **Paramétrer** 

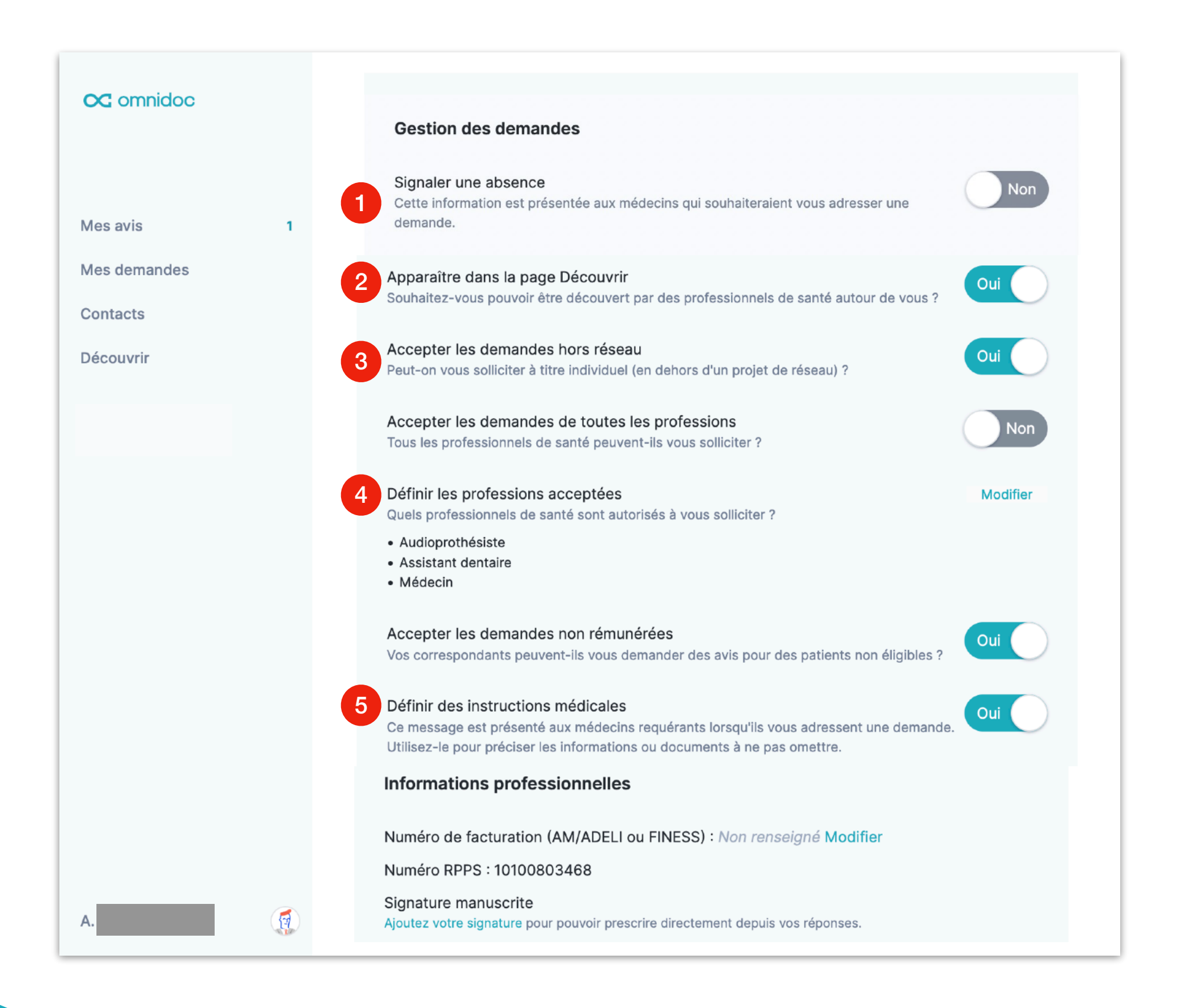

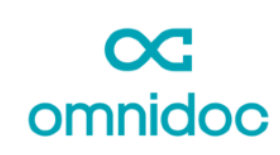

# Gérer les indisponibilités temporaires

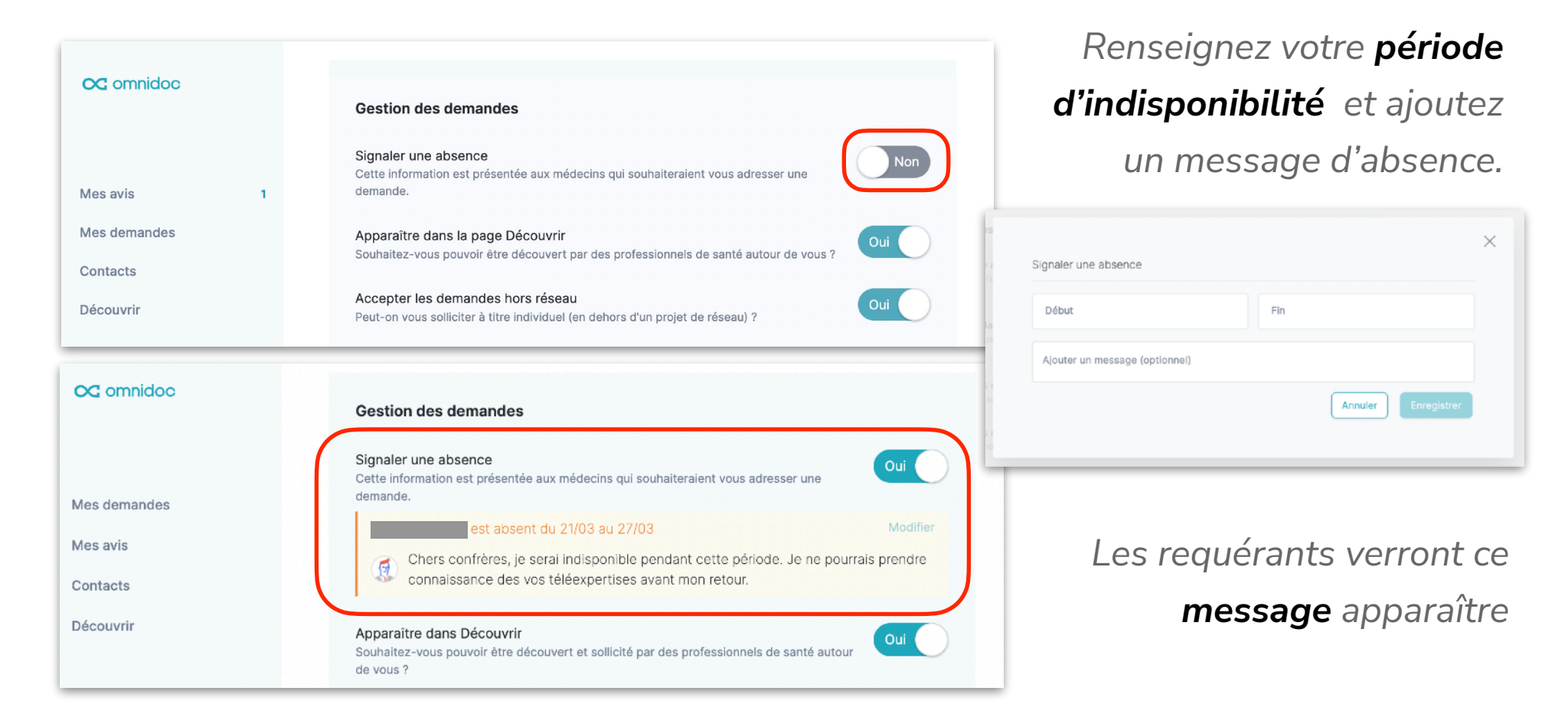

# Apparaître sur la carte

#### Décochez l'option Apparaître dans Découvrir si vous ne souhaitez pas que votre profil soit visible des utilisateurs de votre secteur OC or Découvri Autour de moi Réseaux nationau Mes avis + CH Dem 0

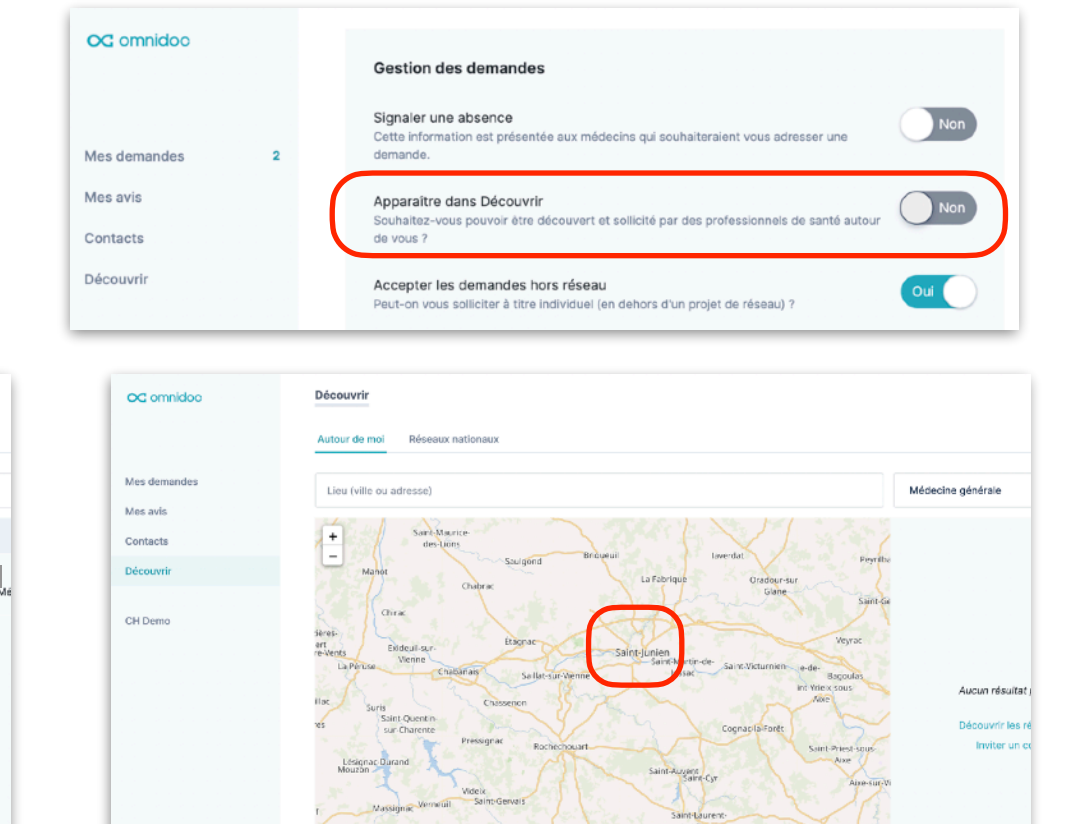

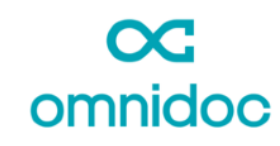

### Accepter les demandes

Désactivez les demandes hors réseau **si vous ne souhaitez** 

Accepter les demandes hors réseau Peut-on vous solliciter à titre individuel (en dehors d'un projet de réseau) ?

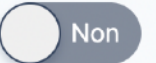

pas recevoir de demandes individuelles sur Omnidoc.

Si vous êtes expert de réseau, désactiver cette option ne vous empêchera pas de voir les demandes de votre réseau

## Filtrer les professions autorisées

Pour filtrer les professionnels de santé autorisés à vous adresser une demande :

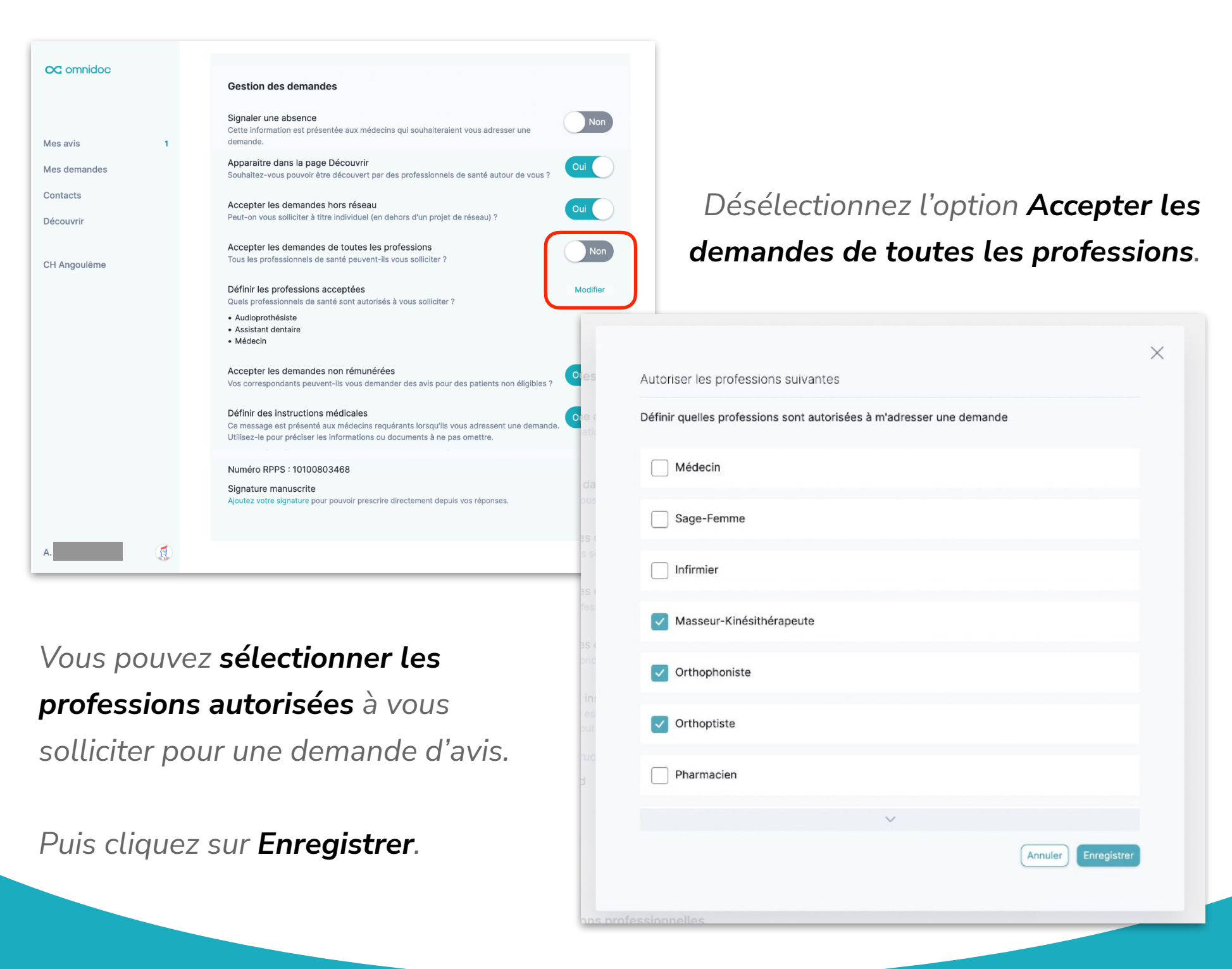

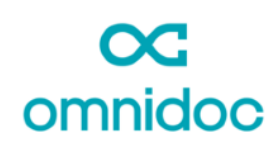

#### Définir des instructions médicales

Activez l'option pour afficher des **instructions médicales personnalisées** à l'attention de vos requérants. Définissez vos **consignes** dans la fenêtre texte libre puis cliquez sur **Enregistrer**.

| OC omnidoc   | Gestion des demandes                                                                                                    |
|--------------|----------------------------------------------------------------------------------------------------|
| Mes avis 1   | Signaler une absence<br>Cette information est présentée aux médecins qui souhaiteraient vous ac<br>demande. Définir des instructions médicales                                                                                                    |
| Mes demandes | Apparaître dans la page Découvrir<br>Souhaitez-vous pouvoir être découvert par des professionnels de santé i<br>Veuillez m'adresser vos demandes d'avis de la manière suivante :                                                                                                    |
| Découvrir    | Accepter les demandes hors réseau       - Historique du patient et traitement en cours         Peut-on vous solliciter à titre individuel (en dehors d'un projet de réseau)       - Contexte médical et motif de la demande         - Pièces complémentaires : radiographies, bilan biologiques, photos etc. |
| CH Angoulême | Accepter les demandes de toutes les professions<br>Tous les professionnels de santé peuvent-ils vous solliciter ? Merci                                                                                                    |
|              | Autoriser les professions suivantes       Annuler       Enregistrer         Définir quelles professions sont autorisées à m'adresser une demande       Annuler       Enregistrer         • Masseur-Kinésithérapeute       Orthoptiste       •                                                                |
|              | Ortrophoniste Définir des instructions médicales Ce message est présenté aux médecins requérants lorsqu'ils vous adressent une demande Utilisez-le pour préciser les informations ou documents à ne pas omettre.                                                                                             |

Voici comment apparaissent vos instructions lorsque vos requérants rédigent leurs demandes d'avis.

| OC omnidoc           | Nouvelle demande<br>Brouillon modifié il y a 1 sec                                                                                                    |
|----------------------|----------------------------------------------------------------------------------------------------|
| Mandamandan          | Instructions du Dr Étienne Couty Veuillez m'adresser vos demandes d'avis de la manière suivante :                                                                                                 |
| Mes avis<br>Contacts | <ul> <li>Historique du patient et traitement en cours</li> <li>Contexte médical et motif de la demande</li> <li>Pièces complémentaires : radiographies, bilan biologiques, photos etc.</li> </ul> |
| Découvrir            | Merci                                                                                                    |
|                      | Écrivez votre demande ici                                                                                                    |
|                      | Ø Déposez ou sélectionnez des pièces jointes.                                                                                                    |

Si nécessaire, contactez le support Omnidoc pour plus d'informations : support@omnidoc.fr